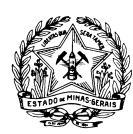

## Passos para Renovação de Registro e Emissão de Certificado no SISEMAnet -Pessoa Jurídica

<u>1º passo</u>: Acessar <u>http://sisemanet.meioambiente.mg.gov.br</u> e clicar no link "**Cadastrar sem certificação digital**", realizar o preenchimento dos dados do representante legal da empresa para geração do login e \*senha para acesso ao sistema;

<u>2º passo</u>: Fazer o login no sistema e acessar o menu "SEMAD/IEF/SERCAR". Clicar no link "1. Vincular Representante/Representado", clicar em "Entrar", em seguida selecionar "pessoa física", digitar o CPF, clicar em "Ok" -> Adicionar o mesmo ou outro CPF para vinculação -> clicar em Salvar -> Em seguida aparecerá o termo de responsabilidade -> Clicar em aceito -> Salvar. Em seguida desconectar;

<u>3º passo</u>: Fazer o login no sistema e acessar o menu "**Regularização Ambiental**" e clicar no link "Caracterização e Formalização";

4º passo: Acessar os links "Cadastro", em seguida "Empreendedor", e em seguida "Novo";

<u>5º passo</u>: Preencher o formulário de cadastro com os dados da empresa, logo após, clicar em "**Próximo**" e "Gravar";

<u>6º passo</u>: O sistema enviará a seguinte mensagem: "Empreendedor cadastrado com sucesso. Deseja cadastrar o empreendimento?" Clique em "Não".

<u>7º passo</u>: Encaminhe um e-mail ao SERCAR responsável pelo seu município (lista descrita no final deste documento), contendo os seguintes documentos digitalizados: CNPJ, Contrato social e Documentos do dirigente da empresa, para que a vinculação do representante à pessoa jurídica seja realizada;

**Obs.:** Se a pessoa a ser vinculada não estiver em conformidade com o contrato social, é necessário que seja encaminhada uma procuração específica dando ao representante autorização para tramitação junto ao SISEMAnet;

<u>8º passo</u>: Acessar o menu "SEMAD/IEF/SERCAR" e o link "Registro de Categoria", selecionar o representado e clicar em "Selecionar";

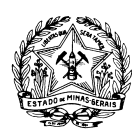

## Sistema de Registro de CATEGORIAS

Você está logado como Reinaldo Vítor Pedroso / --- :: Sair

| Formulário - Escolha de Representado |                          |            |  |  |
|--------------------------------------|--------------------------|------------|--|--|
| Nome:                                | * Reinaldo Vítor Pedroso |            |  |  |
| CPF:                                 | * 03903205605            |            |  |  |
| Representado:                        | * Selecione uma opção    | •          |  |  |
|                                      |                          | Selecionar |  |  |

<u>9º passo</u>: Após a autenticação, clicar em "Cadastro de Registro", selecionar o "ícone em forma de moedas", em seguida imprimir e realizar o pagamento do DAE;

mg.gov.br

## Sistema de Registro de CATEGORIAS

|                                                  |                                                                                           | Você está logado como Reinaldo Vítor Pedroso / 03903205605                    | - Reinaldo Vítor Pedroso. |  |  |  |
|--------------------------------------------------|-------------------------------------------------------------------------------------------|-------------------------------------------------------------------------------|---------------------------|--|--|--|
|                                                  | ro d                                                                                      | Registro   Cadastro de Equipamento   Declaração de Estoque de Pescados   Sair |                           |  |  |  |
| Formulário - Escolha de Representado             | Formulário - Escolha de Representado                                                      |                                                                               |                           |  |  |  |
| Nome: *                                          | Re                                                                                        | aldo Vítor Pedroso                                                            |                           |  |  |  |
| CPF: *                                           | 039                                                                                       | 3205605                                                                       |                           |  |  |  |
| Representado: *                                  | 03                                                                                        | 03205605 - Reinaldo Vítor Pedroso                                             |                           |  |  |  |
|                                                  |                                                                                           |                                                                               | Selecionar                |  |  |  |
|                                                  |                                                                                           |                                                                               |                           |  |  |  |
| Cada:                                            | Cadastro de Registro   Cadastro de Equipamento   Declaração de Estoque de Pescados   Sair |                                                                               |                           |  |  |  |
|                                                  |                                                                                           |                                                                               |                           |  |  |  |
| Formulario de Pre-Cadastro de Rej                | gist                                                                                      | 0                                                                             | *                         |  |  |  |
| Classe:                                          | *                                                                                         | Selecione uma opção                                                           | •                         |  |  |  |
| Atividade:                                       | *                                                                                         |                                                                               | •                         |  |  |  |
| Sub-Atividade:                                   | *                                                                                         |                                                                               | •                         |  |  |  |
| Data inicio da atividade<br>Florestal/Pesqueira: | *                                                                                         |                                                                               |                           |  |  |  |
| Tipo de Registro:                                | *                                                                                         | Selecione uma opção                                                           | •                         |  |  |  |
|                                                  |                                                                                           |                                                                               | Salvar Limpar             |  |  |  |

| Registros   |                                             |                                          |                                |                               |       |  |  |
|-------------|---------------------------------------------|------------------------------------------|--------------------------------|-------------------------------|-------|--|--|
| Atividade   | Sub-Atividade                               | Status do Registro                       | Data de Início da<br>Atividade | Data de Início da<br>Cobrança | Ações |  |  |
| MOTOSSERRAS | ADQUIRENTE OU PROPRIETÁRIO<br>PESSOA FÍSICA | AGUARDANDO APRESENTAÇÃO DE<br>DOCUMENTOS | 29/01/2013                     | 29/01/2013                    | 2 🛛 👌 |  |  |

Cidade Administrativa Tancredo Neves, Rodovia Prefeito Américo Gianetti, s/nº, Edifício Minas, 2º andar, bairro Serra Verde, Belo Horizonte/MG, 31630-900. Site: <u>www.semad.mg.gov.br</u> – http://sisemanet.meioambiente.mg.gov.br

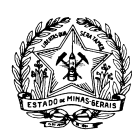

**<u>10° passo</u>**: Após o pagamento do DAE de Renovação de Registro 2013 para emissão do certificado o usuário deverá verificar se:

- O DAE quitado foi recebido via correio (onde o contribuinte ainda não se habilitou no Sistema SISEMAnet), nesse caso, deve **realizar os passos 1, 2, 3, 4, 5, 6, 7, 8 e 11.** 

**Obs.: 1.** Caso o contribuinte tenha realizado a quitação do DAE emitido pelo SISEMAnet e ainda não conseguiu emitir o Certificado de registro 2013, o mesmo deverá procurar o SERCAR para verificação de possíveis débitos e posterior habilitação da impressão do certificado de registro 2013 on-line.

**Obs.: 2.** Em casos de registros de comerciante ou consumidor de produtos e subprodutos da flora plantada (exceto carvão), é obrigatória a apresentação do "Relatório Consolidado" das aquisições do ano anterior.

<u>11º passo</u>: Após o recadastramento, acessar como no 8º passo, clicar em "**Cadastro de Registro**", selecionar o registro e no link "**Ações**" clicar em "**Imprimir Certificado de Registro**".

| <u>Para meinores informações, favor entrar em contato com o SERCAR de sua região, segue</u> : |                 |                                           |  |  |  |
|-----------------------------------------------------------------------------------------------|-----------------|-------------------------------------------|--|--|--|
| Regional SERCAR                                                                               | Telefone        | e-mail                                    |  |  |  |
| Barbacena                                                                                     | (32) 3331-2033  | shyrlene.amaral@meioambiente.mg.gov.br    |  |  |  |
| Belo Horizonte                                                                                | (31) 3228-7728  | cleuton.samora@meioambiente.mg.gov.br     |  |  |  |
| Diamantina                                                                                    | (38) 3531-3919  | paulo.meira@meioambiente.mg.gov.br        |  |  |  |
| Divinópolis                                                                                   | (37) 3229-2800  | vandeusa.francisco@meioambiente.mg.gov.br |  |  |  |
| Governador Valadares                                                                          | (33) 3277-8686  | oswaldo.goncalves@meioambiente.mg.gov.br  |  |  |  |
| Januária                                                                                      | (38) 3621-2611  | elania.abreu@meioambiente.mg.gov.br       |  |  |  |
| Montes Claros                                                                                 | (38) 3224-7550  | vera.marino@meioambiente.mg.gov.br        |  |  |  |
| Patos de Minas                                                                                | (34) 3822-3533  | cesio.souto@meioambiente.mg.gov.br        |  |  |  |
| Sete Lagoas                                                                                   | (31) 3774-8273  | karen.teixeira@meioambiente.mg.gov.br     |  |  |  |
| Teófilo Otoni                                                                                 | (33) 3522-3953  | maria.silvestre@meioambiente.mg.gov.br    |  |  |  |
| Ubá                                                                                           | (32) 3539-2740  | marcilene.bressan@meioambiente.mg.gov.br  |  |  |  |
| Uberlândia                                                                                    | (34) 3212- 2451 | dalva.leal@meioambiente.mg.gov.br         |  |  |  |
| Unaí                                                                                          | (38) 3676-2097  | ernane.santos@meioambiente.mg.gov.br      |  |  |  |
| Varginha                                                                                      | (35) 3229-1816  | arminda.mazzeu@meioambiente.mg.gov.br     |  |  |  |

Cidade Administrativa Tancredo Neves, Rodovia Prefeito Américo Gianetti, s/nº, Edifício Minas, 2º andar, bairro Serra Verde, Belo Horizonte/MG, 31630-900. Site: <u>www.semad.mg.gov.br</u> – http://sisemanet.meioambiente.mg.gov.br